### **Event Log Settings**

Last Modified on 17/04/2019 10:08 pm AEST

# Viewing the event log settings

To view the event log settings:

- 1. Select Application Menu. The menu appears with available applications.
- 2. Select Administration. The application displays at the landing page.
- 3. In the Left Navigation Area, select Audit. The Audit expands to display list.
- 4. Select Event Log Settings. The Event Log Settings display.

#### Screenshot: View event log setting

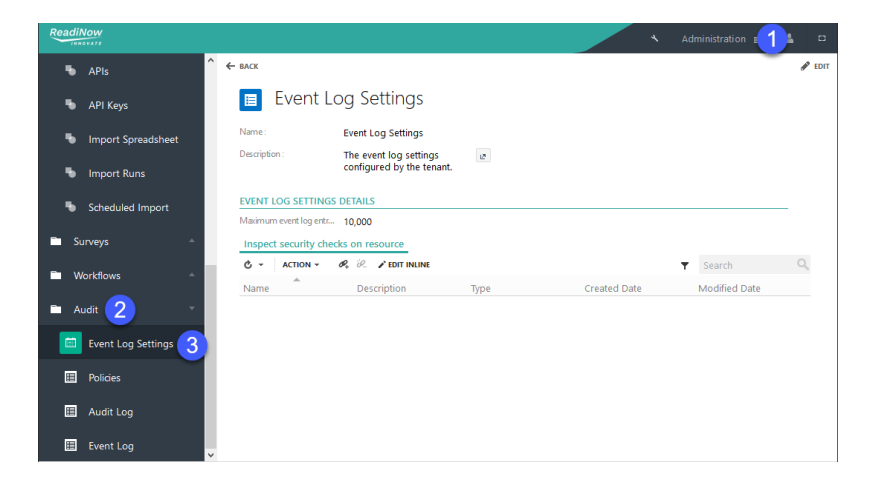

## Editing the event log settings

To editing the event log settings:

- 1. Navigate to the Event Log Settings.
- 2. Select **Edit** at top right corner to modify settings.
- 3. Select Link to Existing

### ØĻ

the Select Resource dialogue appears.

- 4. Select the resource you want so that system logs the security check events.
- 5. Select OK.
- 6. Select **Save** to save changes.